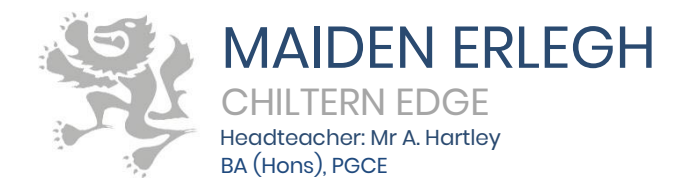

 Reades Lane, Sonning Common, Reading, RG4 9LN
0118 972 1500
office@maidenerleghchilternedge.co.uk
www.maidenerleghchilternedge.co.uk

10 February 2020

Dear Parent/Guardian

## MyMaths

Your child, has been registered on the MyMaths website. This should help them to structure their maths work and enable you to see how they are progressing. The following information will help you support your child in accessing and using MyMaths.

How to access MyMaths:

Go to www.mymaths.co.uk and login at the top of the page with the school's username and password. On the next page your child should enter their personal username and password in the My Portal box. MyMaths will then remember who they are and automatically log them in to the tasks.

- Login Details: The school username is: chiltern1 The school password is: circle98 Each student has been given their own username and password in class.
- 2. If your child has been set a task by their teacher it will appear in the Homework area. There is a link to the lesson if they want to revise first, and a link to the homework itself. When your child completes both pages of an Online Homework the scores will be saved to the database. Their teacher will be able to see how well they did and leave feedback.
- 3. If a green star appears next to a topic, they have good skills in that area. If an amber star appears, they still have some difficulties. If a red star appears, they need to go back and relearn the topic. Get them to try the lesson again or ask their teacher for extra help.
- 4. If you want to work with your child, an effective strategy is to pretend that you have forgotten how to do something and ask them to show you how. Putting your child in the position of "teacher" is good for their confidence and gets them to talk about their thinking. If you have any questions on using MyMaths at home, click 'Help' at the top of the screen.
- 5. If you are having trouble accessing MyMaths, it may be that you have a Pop-Up Blocker. You will need to allow MyMaths to use Pop Ups and we suggest that you add www.mymaths.co.uk to your list of trusted sites. If you are having trouble accessing content, it may be that you need to activate Flash in your browser.
- 6. If you require any further assistance with MyMaths or have any questions or queries then please email <u>ichopra@maidenerlghchilternedge.co.uk</u>.

Yours faithfully

Mrs J Chopra Head of Mathematics